## **QBuild Contractor Web Portal**

User Guide

April 2023

## Contents

| Getting started                                              | 3  |
|--------------------------------------------------------------|----|
| Registration and help                                        | 3  |
| Logging in                                                   | 4  |
| Changing your password                                       | 5  |
| Forgotten passwords                                          | 6  |
| Navigating the web portal                                    | 7  |
| Workflow menu                                                | 8  |
| Field Worker menu                                            | 9  |
| Administration control menu                                  | 9  |
| Work order control menu                                      | 10 |
| Searching                                                    | 11 |
| Managing work orders                                         | 13 |
| Receiving work orders                                        | 13 |
| Accepting work orders                                        | 13 |
| Updating work orders                                         | 15 |
| Completing work orders                                       | 18 |
| Modifying Times and Materials entries                        | 21 |
| Submitting an invoice                                        | 23 |
| Adding an attachment to an invoice                           | 26 |
| Appendix A – Examples of work performed description comments | 29 |

## **Getting started**

## Registration and help

If you are unsure if you're registered for the Contractor Web Portal please contact <u>gbuildwebportaladmin@epw.qld.gov.au</u>.

If you know your QBuild Registration Number details and require a Web Portal Account, or have any other queries contact <u>gbuildwebportaladmin@epw.qld.gov.au</u>. Please note: Your Registration Number is a six-digit number that starts with '8'.

The QBuild Contractor Web Portal allows contractors to:

- receive
- accept
- update
- complete
- invoice

their assigned work order tasks issued by QBuild.

## Logging in

| 1 | Visit<br>https://axiscloudplatform.com/ContractorPortal/QBuildWV.do                                             | axiscloudplatform.com/ContractorPortal/QBuildWV.do                                                                                                  |
|---|----------------------------------------------------------------------------------------------------|----------------------------------------------------------------------------------------------------|
| 2 | Log in using the <b>Organisation ID</b> , <b>User ID</b> and <b>Password</b> provided to you upon registration. | Login Organisation ID User ID * Password * Save Login Details (Excluding password) Login Change Password Reset Password Select Language : English ▼ |

## Changing your password

| 1 | Log in using the<br>Organisation ID, User ID<br>and your current<br>password.         | Login       Organisation ID       User ID *       Password *           |
|---|---------------------------------------------------------------------------------------|------------------------------------------------------------------------|
| 2 | Click the <b>Change</b><br><b>Password</b> button.                                    | Login Change Password<br>Reset Password<br>Select Language : English V |
| 3 | Enter your <b>current</b><br><b>password</b> and your <b>new</b><br><b>password</b> . | Current Password * New Password * Confirm New Password * Save Cancel   |
| 4 | Click <b>Save</b> .                                                                   | Change Password *                                                      |

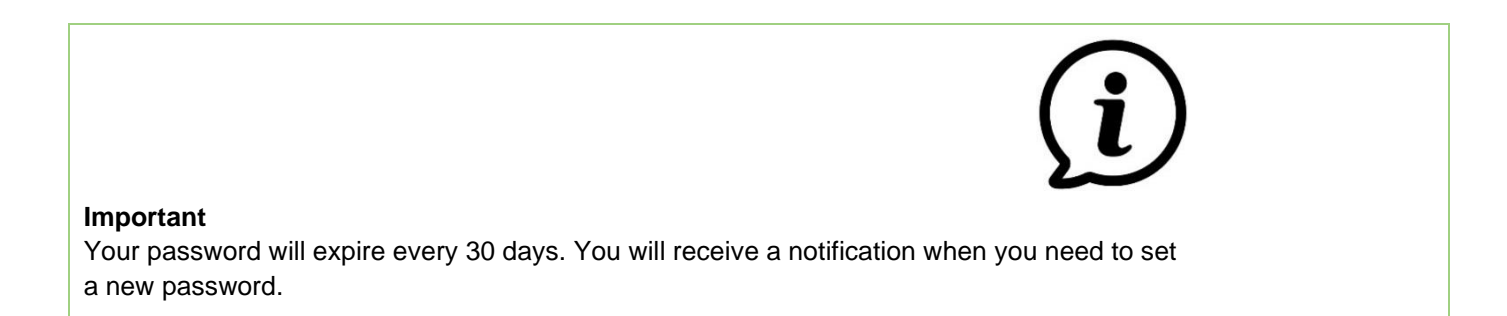

## Forgotten passwords

| 1 | Enter your <b>Organisation ID</b><br>and <b>User ID</b> .                                                 | Login Organisation ID User ID * Password *                                                                                                    |
|---|----------------------------------------------------------------------------------------------------|----------------------------------------------------------------------------------------------------|
| 2 | Click the <b>Reset Password</b><br>link.                                                                  | Login Change Password<br>Reset Password<br>Select Language : English T                                                                                                    |
| 3 | You will receive an email<br>containing a temporary<br>password. Log in using this<br>temporary password. | Image: Solution of the second second sec |

## Navigating the web portal

After logging in, you will see your **Dashboard**:

| 🖻 🖅 🗖 Axis WebVie                                                      | ew × +           | - ~          |            |                            |                             |                    |                      |                                       |                           |                    |                      |                                   |                                                                  | -                                            |                      |
|------------------------------------------------------------------------|------------------|--------------|------------|----------------------------|-----------------------------|--------------------|----------------------|---------------------------------------|---------------------------|--------------------|----------------------|-----------------------------------|------------------------------------------------------------------|----------------------------------------------|----------------------|
| $\leftrightarrow$ $\rightarrow$ $\circlearrowright$ $\widehat{\omega}$ | A https://test.a | ixiscloudpla | tform.com  | /ContractorPortal/commonPa | ge.do                       |                    |                      |                                       |                           |                    |                      |                                   | Administrati                                                     | on conti                                     | rol menu             |
| Queensland<br>Government                                               |                  | Search       | n funct    | ion                        |                             |                    |                      |                                       |                           |                    | PULLARK / T          | EST ELECTR                        | ICAL P/L 🔀                                                       | <b>I</b> 1 0                                 | I <b>©</b> I-(       |
| Home                                                                   | Dashboard        | Sea          | arch       |                            |                             |                    |                      |                                       |                           |                    |                      | Search                            |                                                                  | Q                                            | Advanced             |
| Workflow                                                               | Workflow m       | nenu         | Uns        | cheduled - Wor             | k Orders (4)                |                    |                      | Work                                  | corder conti              | rol menu 🛃         | 1 🏛 l 🚔              | ^ News                            | ng Documentati                                                   | Search                                       | function             |
| Unscheduled                                                            |                  | 4            |            | Work Order +               | Description +               | Start<br>Date      | Priority<br>*        | Location                              | Address +                 | Suburb/Town        | Document<br>Status + | All Plumb<br>subject to           | ing and Drainage w<br>document attachm                           | orks will no<br>ent validat                  | w be<br>ions to      |
| Awaiting Approval                                                      | 1                | 29           | c/         | A_QBLD_15703737_001        | CR01412                     | 01-<br>10-<br>2019 | Other                | PALM<br>BEACH<br>STATE<br>SCHOOL      | 13-19<br>NINETEENTH<br>AV | PALM BEACH         | ACTIVE               | follow the                        | with your invoice we new on                                      | here requir                                  | ed. Please           |
| Completed                                                              | _                | 84           | <b>c</b> / | A_QBLD_15703738_001        | CR01412                     | 01-<br>10-<br>2019 | Other                | PALM<br>BEACH<br>STATE<br>SCHOOL      | 13-19<br>NINETEENTH<br>AV | PALM BEACH         | ACTIVE               | Unappr<br>The funct<br>is current | ove T&M function<br>ion to unapprove and<br>ly unavailable. We a | on<br>incorrect <sup>-</sup><br>are investig | T&M entry<br>ating a |
| Field Workers                                                          | (                | 609          |            | P_QBLD_15703590_001        | RPL BROKEN GPO<br>TO LOUNGE | 24-<br>09-<br>2019 | 14 Days              | ROCHEDALE<br>SOUTH<br>STATE<br>SCHOOL | 0 WENDRON<br>ST           | ROCHEDALE<br>SOUTH | ACTIVE               | fault with<br>Portal Su           | this as priority. Ple<br>pport Team if you h                     | ase contact<br>ave an inco                   | the Web<br>rrect T&M |
| ADMINISTRATOR<br>belinda                                               |                  | 1            |            | P_QBLD_14656763_001        | RPR DAMAGE TO<br>FRONT DOOR | 01-<br>04-<br>2017 | By<br>Contract<br>Dt | ROCHEDALE<br>SOUTH<br>STATE<br>SCHOOL | 0 WENDRON<br>ST           | ROCHEDALE<br>SOUTH | ACTIVE               | Ventyx<br>We are co               | Axis Offiline                                                    | issue that                                   | is<br>e portal       |
| contractor<br>CYTRAINING                                               |                  | 1            |            |                            |                             |                    |                      |                                       |                           |                    |                      | Our vend                          | or is investigating the                                          | nis urgently                                 |                      |
| Field Worker mei                                                       | nu               |              |            |                            |                             |                    |                      |                                       |                           |                    |                      | ~                                 |                                                                  |                                              |                      |

## Workflow menu

The web portal moves your work orders through a workflow, based on the current status of the task.

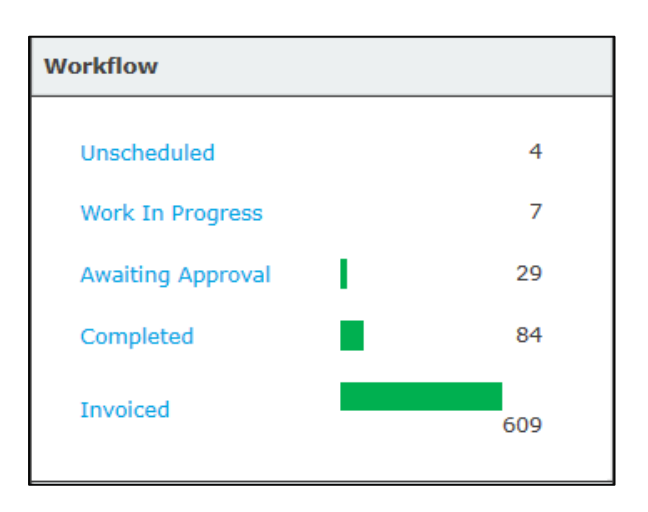

| Unscheduled       | <ul><li>New tasks that have not yet been assigned.</li><li>All new work orders assigned to you by QBuild will appear here.</li></ul>                                                                                                    |
|-------------------|----------------------------------------------------------------------------------------------------|
| Work in progress  | <ul> <li>Once a work order is assigned, it will move to the work in progress workflow.</li> <li>Note: You will only see work orders appear here if you have a Field Worker set up.</li> </ul>                                                                                                    |
| Awaiting approval | <ul> <li>Work Orders with Status Updates waiting on approval to send to QBuild will appear here.</li> <li>Status updates provided by mobile users can sit here for review or amendment before being sent to QBuild, depending on whether they have been set to manual review.</li> <li>To set up automatic approvals for certain status updates, go to Partner Configuration &gt; Workflow Configuration within the portal.</li> <li>Note: We highly recommend not allowing automatic approvals for the "Task Complete" Status Update.</li> </ul> |
| Completed         | <ul> <li>Work orders updated as Task Complete and had time and material entries allocated to them will appear here.</li> <li>These work orders are ready to be invoiced.</li> <li>Work orders cancelled by QBuild will also appear here, with the status of 'Cancelled'.</li> </ul>                                                                                                    |
| Invoiced          | <ul> <li>Once a work order has been completed and invoiced, it will appear here.</li> <li>Documents in this section will be archived after 8 months.</li> </ul>                                                                                                    |

## Field Worker menu

The Field Worker menu lists the Field Workers available on your account, and the number of current work orders assigned to them. You can use this section to categorise your work orders (e.g., by response time, trade or location). To set this up, contact the Web Portal Admin team.

| Field Workers |   |  |  |  |  |  |
|---------------|---|--|--|--|--|--|
| ADMINISTRATOR | 1 |  |  |  |  |  |
| belinda       | 1 |  |  |  |  |  |
| contractor    | 1 |  |  |  |  |  |
| CYTRAINING    | 1 |  |  |  |  |  |

## Administration control menu

The administration control menu allows you to configure the administration functions of the portal.

## PULLARK / TEST ELECTRICAL P/L 🌟 | 📑 | 🚱 | 🚱 | 📲

| *  | Partner Configuration | <ul> <li>Allows you to manage:         <ul> <li>contact details (e.g., supplier name, address, contact numbers etc.)</li> <li>workflow configuration (e.g., automatic assignment of new work orders to a mobile user, automatic approval of specific work order status updates).</li> </ul> </li> </ul> |
|----|-----------------------|----------------------------------------------------------------------------------------------------|
|    | News                  | <ul> <li>Allows you to read the latest news and announcements from<br/>QBuild.</li> </ul>                                                                                                    |
| 0  | Help                  | <ul> <li>Provides links to more information about our system partner,<br/>ABB, and web portal user guides.</li> </ul>                                                                                                    |
| 6  | Regional date format  | Allows you to choose which date format you would like to use. We recommend DD-MM-YYYY.                                                                                                    |
| -1 | Log out               | Allows you to log out of your session.                                                                                                    |

## Work order control menu

The work order control menu allows you to set how you would like to control your assigned work orders.

## ✓ |X |図|前|王|南

| ~        | Accept work order   | Sends a message to QBuild that you have accepted the work order.                                                                                                    |
|----------|---------------------|----------------------------------------------------------------------------------------------------|
| Ņ        | Assign work order   | <ul> <li>Allows you to assign work orders to your Field Worker's mobile devices.</li> <li>This will also categorise the work, if you choose to use the Field Worker section for "Folders".</li> </ul>                                                |
| <u>2</u> | Unassign work order | <ul> <li>Allows you to unassign work orders from Field Workers. This will remove the work order from the Field Worker's mobile device.</li> <li>Note that this icon will only appear next to work orders that have already been assigned.</li> </ul> |
| Ŵ        | Delete work order   | <ul> <li>Deletes the selected work order/s from your account.</li> <li>Note that once you delete a work order, you will no longer be able to see it in your account.</li> </ul>                                                                      |
| Ŧ        | Export work order   | Exports the work order in an XML format.                                                                                                    |
|          | Print work order    | Allows you to print or email the work order in pdf format.                                                                                                    |
| 0        | Invoice work order  | Indicates when a work order is complete, time and materials have been added and the work order is ready to invoice.                                                                                                    |

## Searching

The search functions allow you to search the web portal for specific documents (e.g., work orders, invoices etc).

|   | QueenslandGovernmentHomeDashboard                                                               | Search                                                                                                    |                                                                                                    |
|---|-------------------------------------------------------------------------------------------------|----------------------------------------------------------------------------------------------------|----------------------------------------------------------------------------------------------------|
| 1 | Click the <b>Search tab</b> .                                                                   | Image: Search         Vertification         Vertification           Unschedund         4         -         -           Work Drider         -         -         -         -           Unschedund         4         -         -         -         -           Work Drider         -         -         -         -         -         -         -         -         -         -         -         -         -         -         -         -         -         -         -         -         -         -         -         -         -         -         -         -         -         -         -         -         -         -         -         -         -         -         -         -         -         -         -         -         -         -         -         -         -         -         -         -         -         -         -         -         -         -         -         -         -         -         -         -         -         -         -         -         -         -         -         -         -         -         -         -         -         -         -         - | Image: Second and Second and Sec |
| 2 | Select the <b>document type</b><br>you want to search for (e.g.,<br>work order, invoice etc).   | Queensland<br>Government       Dashboard       Search         Home       Dashboard       Search         Advanced Search       Document Type<br>Document Number       Work Order         Document Number                                                                                                    | PULLARK / TEST ELECTRICAL P/L 🔆   🖗   🗞   -[<br>h Search Q Advanced<br>Q I 😢                                                                                                    |
| 3 | Enter the <b>document</b><br><b>number</b> (e.g., work order<br>number, invoice number<br>etc). | Queensland<br>Government       Dashboard       Search         Home       Dashboard       Search         Advanced Search       Document Type       Work Order         Document Number                                                                                                    | PULLARK / TEST ELECTRICAL P/L 🔆   😧   <table-cell>   -[]<br/>h Search Q Advanced<br/>Q   😢</table-cell>                                                                                                    |
| 4 | Select the <b>document</b><br><b>status</b> .                                                   | Queensland<br>Government       Searce         Home       Dashboard       Searce         Advanced Search       Document Type       Work Order         Document Number       Document Status       Any         Planned Start Date       Image: Comparison of the status       Image: Comparison of the status         Planned Finish Date       Image: Comparison of the status       Image: Comparison of the status         Work Order Type       Image: Comparison of the status       Image: Comparison of the status         Work Order Type       Image: Comparison of the status       Image: Comparison of the status         Assigned To       Any       Image: Comparison of the status                                                                                                    | PULLARK / TEST ELECTRICAL P/L 🔆   🖗   🕼   -[]<br>h Search Q Advanced<br>Q I 🕲                                                                                                    |

| 5 | Enter the <b>priority</b> (e.g., 1<br>hour, 4 hour etc).                           | Queensland<br>Government       Dashboard       Search         Home       Dashboard       Search         Advanced Search       Document Type       Work Order       ✓         Document Number | PULLARK / TEST ELECTRICAL P/L 🔆   <table-cell>   <table-cell>   -</table-cell></table-cell>   |
|---|------------------------------------------------------------------------------------|----------------------------------------------------------------------------------------------------|-----------------------------------------------------------------------------------------------|
| 6 | Enter the <b>work order type</b><br>(e.g., unplanned, service<br>maintenance etc). | Queensland<br>Government       Dashboard       Search         Home       Dashboard       Search         Advanced Search       Document Type       Work Order       ✓         Document Number | PULLARK / TEST ELECTRICAL P/L 🔆   <table-cell>   <table-cell>   -</table-cell></table-cell>   |
| 7 | Select who the document is <b>assigned to</b> .                                    | Queensland<br>Government       Dashboard       Search         Home       Dashboard       Search         Advanced Search       Document Type       Work Order       ✓         Document Number | PULLARK / TEST ELECTRICAL P/L 🔆   <table-cell>   <table-cell>   -</table-cell></table-cell>   |
| 8 | Click the <b>Search icon</b> .                                                     | Queensland<br>Government         Home       Dashboard       Search         Advanced Search       Document Type       Work Order       ✓         Document Number                              | PULLARK / TEST ELECTRICAL P/L 🔆   <table-cell>   🕞   -</table-cell>                           |
| 9 | Select the relevant<br>document link to view your<br>desired document.             | Search Results (111)       Document Number \$       Document Typ         UP_Q8LD_15751861_001       Work Order         UP_Q8LD_15751864_001       Work Order                                 | Document Status +     Creation Date +       ACTIVE     25-10-2019       ACTIVE     25-10-2019 |

# (i)

#### Important

You can also perform a quick search by entering keywords into the search field at the top right of the dashboard. Note that all fields listed above are not mandatory, however the more information you are able to add, the quicker the search will be.

## Managing work orders

### Receiving work orders

When a new work order is received, it will appear in your Unscheduled workflow on your Dashboard. New work orders will appear in bold, and opened work orders will appear in standard text. Work orders with updated information sent from QBuild will also appear in bold.

|   |                          | Uı | nscheduled - Work    | orders (26)   |                    |          |                                                 |                            | -2                | 🏦   🚔                |
|---|--------------------------|----|----------------------|---------------|--------------------|----------|-------------------------------------------------|----------------------------|-------------------|----------------------|
|   | Click the relevant work  |    | Work Order +         | Description + | Start<br>Date      | Priority | Location +                                      | Address +                  | Suburb/Town       | Document<br>Status + |
| 1 | order number to open it. |    | SM_QBLD_15751879_001 | UAT SM WO 5   | 25-<br>10-<br>2019 | 1 Hour   | CLI 67<br>WATERFRONT<br>RD HAMMOND<br>ISLAND    | CLI 67<br>WATERFRONT<br>RD | HAMMOND<br>ISLAND | ACTIVE               |
|   |                          |    | SM_QBLD_15751878_001 | UAT SM WO 4   | 25-<br>10-<br>2019 | 1 Hour   | CLI 67<br>WATERFRONT<br>RD<br>HAMMOND<br>ISLAND | CLI 67<br>WATERFRONT<br>RD | HAMMOND<br>ISLAND | ACTIVE               |
|   |                          |    | 1 1                  |               | 1                  | 1        |                                                 |                            | 1                 | 1                    |

### Accepting work orders

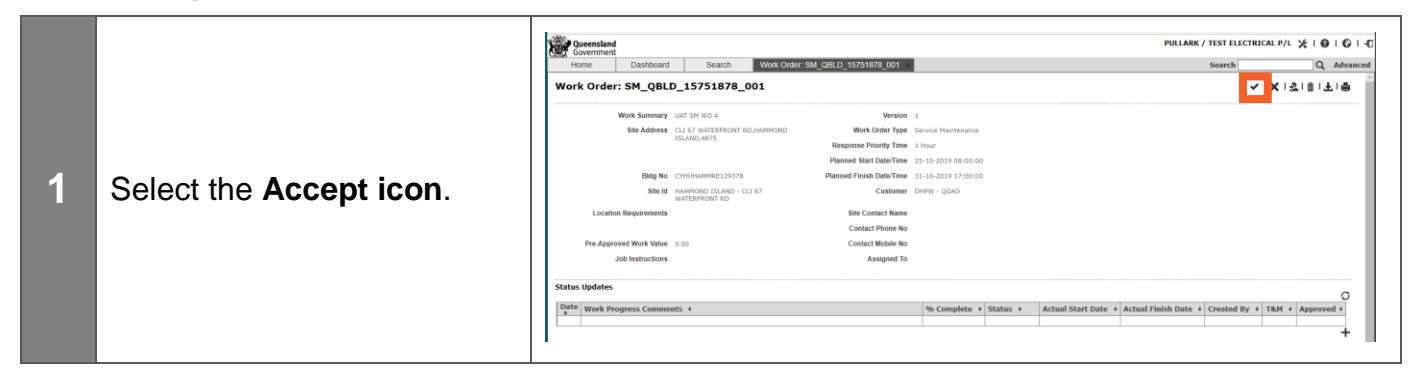

# (i)

#### Important

You might receive work orders with more than one task assigned for your action. This is shown by the three numbers following the work order number e.g., 13992223\_001 (task 1) 13992223\_2 (task 2). You will receive an individual work order document for each task assigned. You must accept, update and complete each task separately.

## Updating work orders

To update a work order with an actual start date and work progress details:

| 1         | Click the <b>Add new status<br/>update icon</b> .                            | PHLARK / TIST LLECTRICAL P/L ½   0   0   0   0   0   0   0   0   0                                                                                                    |
|-----------|------------------------------------------------------------------------------|----------------------------------------------------------------------------------------------------|
| 2         | Select the <b>calendar icon</b> to<br>set the actual start date and<br>time. | Work Order Status Update       X         Actual Start Date       Image: Status Select         Status       Select         Percent Complete       Image: Select         Comments       Image: Select         Actual Finish Date       Image: Select         Time and Materials       Image: Select         Category *       Type         Description       UOM         Qty       No Time and Materials Found |
| 3         | Select the <b>status</b><br><b>dropdown</b> to set the work<br>order status. | Work Order Status Update     Actual Start Date     Status     Status     Percent Complete     Comments     Actual Finish Date     Time and Materials     Category •     Type   Description   UOM   Qty     No Time and Materials Found                                                                                                    |
| Stat      | us options                                                                   |                                                                                                    |
| Made Safe |                                                                              | You have attended the site and completed any initial tasks to make the site safe. Include a brief explanation of the tasks performed in the comments field.                                                                                                    |
| Arriv     | ved On Site                                                                  | You are currently on site and have not yet completed any works.                                                                                                    |

| Scheduled          |                                                                                                    | The work has been scheduled to be completed with the customer at a particular date and time.                                                                                                    |
|--------------------|----------------------------------------------------------------------------------------------------|----------------------------------------------------------------------------------------------------|
| Tenant Unavailable |                                                                                                    | The tenant or site contact person was unavailable at the time of your visit.                                                                                                    |
| Wai                | ting on Materials                                                                                                    | You are waiting on materials required to complete the work.                                                                                                    |
| Tasl               | k Complete                                                                                                    | The task has been completed and is ready for invoicing.<br>Selecting this status update will allow you to enter the time and<br>materials entries associated with this work.                                                                                                    |
| 4                  | Add an estimated<br>completion percentage for<br>the task (if desired) to the<br><b>Percentage Complete</b><br><b>field</b> .                          | Work Order Status Update       Actual Start Date       29-10-2019 09:14:00       Image: Complete interval of the status interval on Site interval on Site interval on Sit                   |
| 5                  | Add any additional<br>information to the<br><b>Comments field</b> (e.g.,<br>"work has been scheduled<br>for completion on 5/12/2020<br>at 1pm.")       | Work Order Status Update       Image: Constraint of the status of the status of the stat |
| 6                  | Select the <b>calendar icon</b> to<br>set the actual finish date<br>and time. This is only<br>required when the work has<br>been physically completed. | Work Order Status Update       Actual Start Date       29-10-2019 09:14:00       Image: Common Status         Arrived on Site       Image: Common Status       Image: Common Status       Image: Common Status         Actual Finish Date       Image: Common Status       Image: Common Status       Image: Common Status         Actual Finish Date       Image: Common Status       Image: Common Status       Image: Common Status         Time and Materials       Image: Common Status       Image: Common Status       Image: Common Status         Time and Materials       Image: Common Status       Image: Common Status       Image: Common Status         No Time and Materials Found       Image: Common Status       Image: Common Status       Image: Common Status                                                                                                    |

|    |                      | Work Order Status Up | odate              | - 11- 211 9-1 2211111      |     | X   |
|----|----------------------|----------------------|--------------------|----------------------------|-----|-----|
|    |                      |                      | Actual Start Date  | 29-10-2019 09:14:00        |     | B   |
|    |                      |                      | Status             | Arrived on Site $\sim$     |     |     |
|    |                      |                      | Percent Complete   |                            |     |     |
|    |                      |                      | Comments           |                            |     |     |
| -7 |                      |                      |                    |                            |     |     |
|    | Click the Save Icon. |                      | Actual Finish Date | <b>iii</b>                 |     |     |
|    |                      | Time and Materials   |                    |                            |     |     |
|    |                      | Category +           | Туре               | Description                | UOM | Qty |
|    |                      |                      | N                  | o Time and Materials Found |     |     |
|    |                      |                      |                    |                            |     |     |
|    |                      |                      |                    |                            |     |     |
|    |                      |                      |                    |                            |     |     |
|    |                      |                      |                    |                            |     | 11  |

## Completing work orders

|   |                                                                                                    | Coversitient PULL                                                                                                    | ARK / TEST ELECTRICAL P/L 🌾   🕢   🖸   🗗                |
|---|----------------------------------------------------------------------------------------------------|----------------------------------------------------------------------------------------------------|--------------------------------------------------------|
| 1 | Select the <b>New Status</b><br><b>Update icon</b> .                                                                                                    | Work Order: SM_QBLD.15751878_001           Work Order: SM_QBLD.15751878_001           Weston 1           Sin Address           L157 UNITSPROF           Bit Address           L157 UNITSPROF           Bit Address           L157 UNITSPROF           Bit Address           L157 UNITSPROF           Bit Address           L157 UNITSPROF           Bit Address           Location Reparaments           Sin Advector           Location Reparaments           Sin Advector           Location Reparaments           Sin Advector           Location Reparaments           Sin Advector           Sin Advector           Location Reparaments           Bit Mathematic Since Since None No           Location Reparaments           Bit Mathematic Since Since None No           Location Reparaments           Status Updates           Date *         Work Progress Comments +           Bit *         Noneyted           Location Status + Accurat Start Date * Actual Finish Date           Status Updates         Status + Accurat Start Date * Actual Finish Date | Image: Second By + TAH + Approved +           Peculars |
| 2 | Select the <b>Calendar icon</b><br>to set the actual start<br>date and time.                                                                                                    | Work Order Status Update         Actual Start Date         Status         Select         Percent Complete         Comments         Actual Finish Date         Time and Materials         Category +       Type         Description       UOM         No Time and Materials Found                                                                                                    | Qty                                                    |
| 3 | Select <b>Task Complete</b><br>from the status<br>dropdown.                                                                                                    | Work Order Status Update         Actual Start Date         Status         Percent Complete         Comments         Actual Finish Date         Time and Materials         Category •       Type         Description       UOM         No Time and Materials Found                                                                                                    | Qty                                                    |
| 4 | Enter details of the work<br>performed in the<br><b>Comments field</b> . Your<br>entry will also be<br>automatically added to<br>your invoice as the<br>description of work<br>performed. | Work Order Status Update         Actual Start Date       29-10-2019 08:36:00         Status       Task Complete         Percent Complete       100         Comments                                                                                                    | Qty                                                    |

|                                                                          |                                                                                      | Work Order Status Un           | rdate V                                                                                                    |  |
|--------------------------------------------------------------------------|--------------------------------------------------------------------------------------|--------------------------------|----------------------------------------------------------------------------------------------------|--|
| 5                                                                        | Select the <b>Calendar icon</b><br>to set the actual<br>completion date and<br>time. |                                | Actual Start Date 29-10-2019 08:36:00                                                                                                    |  |
|                                                                          |                                                                                      |                                | Comments Actual Finish Date                                                                                                    |  |
|                                                                          |                                                                                      | Time and Materials Category \$ | Type         Description         UOM         Qty           No Time and Materials Found         Interval         Interval |  |
|                                                                          |                                                                                      |                                |                                                                                                    |  |
|                                                                          |                                                                                      | Work Order Status Up           | Actual Start Date 29-10-2019 08:36:00  Status Task Complete  Percent Complete 100 Comments                                                                                                    |  |
|                                                                          | Select the <b>plus icon</b> to<br>add your Times and<br>Materials entries.           | Time and Materiale             | Actual Finish Date 29-10-2019 08:36:00                                                                                                    |  |
| 6                                                                        |                                                                                      | Category \$                    | Type Description UOM Qty No Time and Materials Found                                                                                                    |  |
|                                                                          |                                                                                      |                                |                                                                                                    |  |
|                                                                          |                                                                                      |                                |                                                                                                    |  |
| Your                                                                     | e and material entry option                                                          | ns<br>ed here – the            | ey will be added on the invoicing screen later.                                                                                                    |  |
|                                                                          |                                                                                      |                                | 1 <sup>st</sup> Year Apprentice                                                                                                    |  |
| Lab                                                                      | our                                                                                  |                                | 2 <sup>nd</sup> Year Apprentice                                                                                                    |  |
| Allo                                                                     | ws you to enter a specific lat                                                       | our type                       | 3 <sup>rd</sup> Year Apprentice                                                                                                    |  |
| and<br>(e.a.                                                             | nours<br>_ skilled tradesperson @.3 k                                                | nours)                         | 4 <sup>th</sup> Year Apprentice                                                                                                    |  |
| (e.g., skilled tradespersorr @ 3 hours)                                  |                                                                                      |                                | Labourer                                                                                                    |  |
|                                                                          |                                                                                      |                                | Skilled Tradesperson                                                                                                    |  |
|                                                                          |                                                                                      |                                | Attendance Fee (GST inclusive <b>or</b> GST exclusive)                                                                                                    |  |
| <b>Other</b><br>Allows you to enter standard Time and<br>Materials types |                                                                                      |                                | Materials (GST inclusive <b>or</b> GST exclusive)                                                                                                    |  |
|                                                                          |                                                                                      |                                | Out of Zone Travel (GST inclusive <b>or</b> GST exclusive)                                                                                                    |  |
|                                                                          |                                                                                      |                                | Schedule of Rates (GST inclusive <b>or</b> GST exclusive)                                                                                                    |  |

|    |                                                                                                    | Services (GST inclusive or GST exclusive)                                                                                                    |
|----|----------------------------------------------------------------------------------------------------|----------------------------------------------------------------------------------------------------|
| 7  | Click the <b>Save icon</b> .                                                                                                    | Work Order Status Update       Actual Start Date       29-10-2019 08:36:00       Image: Complete image: Complete image: Complete image: Complete image: Complete image: Comments         Actual Finish Date       29-10-2019 08:36:00       Image: Comment image: Comment image: Commen |
| 8  | When you are ready to<br>invoice the work order,<br>you need to finalise your<br>time and materials<br>entries. Select the<br>relevant <b>Task Complete</b><br><b>checkbox</b> . | More Constrained         Search         Oracle Constrained           Home         Sastrol         Veck Cinerer SML QBLD_15751879_001         Search         Advanced           Work Order:         SML_QBLD_15751879_001         Veck Cinerer SML QBLD_15751879_001         Vick Cinerer SML QBLD_15751879_001         Vick SMLDBLD_15751879_001         Vick SMLDBLD_157515                                                                                                    |
| 9  | Click the <b>Approved icon</b> .                                                                                                    | More Constanting         POLLARX / TEST ELECTRICAL P/L \$ 0 0 0 0 0 0 0 0 0 0 0 0 0 0 0 0 0 0                                                                                                    |
| 10 | A tick will appear in the<br>Approved column when<br>the completed task has<br>been successfully<br>approved.                                                                    | Description       Description       Description <thdescription< th=""> <thdescription< th=""></thdescription<></thdescription<>                                                                                                    |

## **Modifying Times and Materials entries**

If you need to modify your times and materials entries, you will need to "unapprove" your Task Complete update before you can add or remove time and materials.

| 1 | Tick the checkbox next to<br>the relevant <b>Task</b><br><b>Complete</b> . | Non-Control Note Control Note Control N |
|---|----------------------------------------------------------------------------|----------------------------------------------------------------------------------------------------|
| 2 | Select the <b>Unapprove</b><br>icon.                                       | Normality       Databaset       Nork CHECK SUL (CRULE ) 1/2 (CRULE ) 1/2                    |
| 3 | Select <b>Task Complete</b> .                                              | Number         Unitability         Unitability <t< th=""></t<>                                                                                                    |
| 4 | Make the required updates.                                                 | Work Order Status Update       Actual Start Date       29-10-2019 09:18:00       Image: Complete in the image: Complete in the image: Complete in the image: Comments in the image: Comments in the image: Comment is in the image: Comment is                            |

|   |                                                                                                    | Work Order Status Update                                                                                                    |
|---|----------------------------------------------------------------------------------------------------|----------------------------------------------------------------------------------------------------|
|   |                                                                                                    | Actual Start Date 29-10-2019 09:18:00                                                                                                    |
|   |                                                                                                    | Status Task Complete                                                                                                    |
|   |                                                                                                    | Percent Complete                                                                                                    |
|   |                                                                                                    |                                                                                                    |
|   |                                                                                                    | Comments                                                                                                    |
| 5 | Click the <b>Save icon</b>                                                                                                    |                                                                                                    |
| J |                                                                                                    | Actual Finish Date 29-10-2019 09:18:00                                                                                                    |
|   |                                                                                                    | Created By PULLARK                                                                                                    |
|   |                                                                                                    | Time and Materials                                                                                                    |
|   |                                                                                                    | Category ¢ Type Description UOM Qty                                                                                                    |
|   |                                                                                                    | Labour 1st Year Apprentice V Hours V 3.00                                                                                                    |
|   |                                                                                                    | Removed                                                                                                    |
|   |                                                                                                    | h.                                                                                                    |
|   |                                                                                                    | later.                                                                                                    |
|   |                                                                                                    | Operandad         PULLARK / TEST ELECTRICAL P/L ≤   0   0   -0   -0           Government         Home         Dashboard         Search         Q, Advanced                                                                                                    |
|   |                                                                                                    | Work Order: SM_QBLD_15751877_001                                                                                                    |
|   |                                                                                                    | Work Summary LIXT SN IIIO 3 Version 1                                                                                                    |
|   |                                                                                                    | Service Netterance SLANC,4075 Reportse Priority Time 1 Hour                                                                                                    |
|   | Select the Task Complete                                                                                                    | Planned Statu Date/Time 25-10-2003 00:00:00<br>Bidg No CYNUHANW05120278 Planned Finish Date/Time 23-10-2003 17:00:00                                                                                                    |
| 6 |                                                                                                    | Site id HAMHOD SLAND- CLI 67 Customer DHW- QAA<br>INVESTIGATOR FDD<br>Location Requirements Site Contact Name                                                                                                    |
|   | CNECKDOX.                                                                                                    | Contact Phone No Pre-Approved Work Value Contact Mobile No                                                                                                    |
|   |                                                                                                    | Job Instructions Assigned To                                                                                                    |
|   |                                                                                                    | Status Updates C   C   C                                                                                                    |
|   |                                                                                                    | Date         *         *         *         *         *         *         *         Approved         *         Approved         <                                                                                                    |
|   |                                                                                                    | 10-2020 07:11:29 Assgned to PULLAXX     0.0% Assgned     10-2023 09:31:00     10-2023 09:31:00     10-2023 09:31:00     10-2023 09:31:00     10-2023 09:31:00     10-2023 09:31:00     10-2023 09:31:00     10-2023 09:31:00     10-2023 09:31:00     10-2023 09:31:00     10-2023 09:31:00     10-2023 09:31:00     10-2023 09:31:00     10-2023 09:31:00     10-2023 09:31:00     10-2023 09:31:00     10-2023 09:31:00     10-2023 09:31:00     10-2023 09:31:00     10-2023 09:31:00     10-2023 09:31:00     10-2023 09:31:00     10-2023 09:31:00     10-2023 09:31:00     10-2023 09:31:00     10-2023 09:31:00     10-2023 09:31:00     10-2023 09:31:00     10-2023 09:31:00     10-2023 09:31:00     10-2023 09:31:00     10-2023 09:31:00     10-2023 09:31:00     10-2023 09:31:00     10-2023 09:31:00     10-2023 09:31:00     10-2023 09:31:00     10-2023 09:31:00     10-2023 09:31:00     10-2023 09:31:00     10-2023 09:31:00     10-2023 09:31:00     10-2023 09:31:00     10-2023 09:31:00     10-2023 09:31:00     10-2023 09:31:00     10-2023 09:31:00     10-2023 09:31:00     10-2023 09:31:00     10-2023 09:31:00     10-2023 09:31:00     10-2023 09:31:00     10-2023 09:31:00     10-2023 09:31:00     10-2023 09:31:00     10-2023 09:31:00     10-2023 09:31:00     10-2023 09:31:00     10-2023 09:31:00     10-2023 09:31:00     10-2023 09:31:00     10-2023 09:31:00     10-2023 09:31:00     10-2023 09:31:00     10-2023 09:31:00     10-2023 09:31:00     10-2023 09:31:00     10-2023 09:31:00     10-2023 09:31:00     10-2023 09:31:00     10-2023 09:31:00     10-2023 09:31:00     10-2023 09:31:00     10-2023 09:31:00     10-2023 09:31:00     10-2023 09:31:00     10-2023 09:31:00     10-2023 09:31:00     10-2023 09:31:00     10-2023 09:31:00     10-2023 09:31:00     10-2023 09:31:00     10-2023 09:31:00     10-2023 09:31:00     10-2023 09:31:00     10-2023 09:31:00     10-2023 09:31:00     10-2023 09:31:00     10-2023 09:31:00     10-2023 09:31:00     10-2023 09:31     10-2023 09:31:00     10-2023 09:31     10-2023 09:31:00     10-2023 09:31                                                                                                    |
|   |                                                                                                    |                                                                                                    |
|   |                                                                                                    |                                                                                                    |
|   |                                                                                                    | PullARK / TEST ELECTRICAL P/L 🗶   🚱   🕲   🖉                                                                                                    |
|   |                                                                                                    | PULLARK / TEST ELECTRICAL P/L X   0   0   0   0   0   0   0   0   0                                                                                                    |
|   |                                                                                                    | Operation         PULLARK / TIST ELECTRICAL P/L ½   0   0   0           Nome         Dashboard         Search         Q. Advanced           Work Order: SM_QBLD_15751877_001         X   1   1   1   0         X           Work Sammary UKT SH NO.3         Writing 1         X                                                                                                    |
|   |                                                                                                    | Consense         PULLARK / TEST ELECTRICAL P/L ¥   0   0   0           Hone         Dashboard         Search         Work Crider: SM_QBLD_15751877_001         Search         Q. Advanced           Work Order:         SM_QBLD_15751877_001         X   1   1   1   0         X         X   1   1   1   0           Work Summary         ULT SH W03         Wesion I         X         X         X   1   1   0           Biss Addres:         C1 / WERTWORK RUMERCOD         Weak Order Prive Framework         X         X                                                                                                    |
|   |                                                                                                    | Operation         PULLARK / TEST ELECTRICAL P/L ½   0   0   0           Covernment         Pullark / TEST ELECTRICAL P/L ½   0   0   0           Home         Dashboard         Search         Q. Advanced           Work Order: SM_QBLD_15751877_001         X   1   1   1   0         X           Work Summary         UC 19 MID 3         Work II         X           Work Summary         UC 19 MID 3         Work II         Response Priority Test III III           Bite Addews         CL 17 MILTERIOR TRUMMONICO         Response Priority Test IIIIIIIIIIIIIIIIIIIIIIIIIIIIIIIIIIII                                                                                                    |
| 7 | Click the <b>Annroved icon</b>                                                                                                    | Operation         PULLARK / TEST ELECTRICAL P/L X   0   0   0   0   0   0   0   0   0                                                                                                    |
| 7 | Click the <b>Approved icon</b> .                                                                                                    | Versented         PULLARK / TEST ELECTRICAL P/L \$   0   0   0   0           Home         Dashboard         Search         Q. Advanced           Work Order:         SM_QBLD_15751877_001         X   1   1   1   0         Advanced           Work Order:         SM_QBLD_15751877_001         X   1   1   1   0         Image: Comparison of the search in the search in the search intersect         Q. Advanced           Work Order:         SM_QBLD_15751877_001         X   1   1   1   0         Image: Comparison of the search intersect         Image: Comparison of the search intersect         Image:                                                                                                    |
| 7 | Click the <b>Approved icon</b> .                                                                                                    | Operation         PULLARK / TEST ELECTRICAL P/L \$   0   0   0   0           Home         Dashboard         Search         Work Coller: SM_GRLD_15751877_001         Search         Q. Advanced           Work Order:         SM_GRLD_15751877_001         X   1   1   1   0         X         X   1   1   1   0         X         X   1   1   1   0         X         X   1   1   1   0         X         X         X   1   1   1   0         X         X         X   1   1   1   0         X         X         X   1   1   1   0         X         X         X   1   1   1   0         X         X         X   1   1   1   0         X         X         X   1   1   1   0         X         X         X   1   1   1   0         X         X         X   1   1   1   0         X         X         X   1   1   1   0         X         X         X   1   1   1   1   0         X         X         X   1   1   1   1   0         X         X   1   1   1   1   0         X         X         X   1   1   1   0         X         X   1   1   1   1   0         X   1   1   1   1   0         X   1   0   0         X   1   1   1   0         X   1   0   0         X   1   0   0         X   1   0   0         X   1   0   0         X   1   0   0         X   1   0   0         X   1   0   0         X   1   0   0         X   1   0   0         X   1   0   0         X   1   0   0         X   1                                                                                                    |
| 7 | Click the <b>Approved icon</b> .                                                                                                    | Operation         PULLARK / TEST ELECTRICAL P/L 2: 0:0           Nome         DashDould         Search         Work Criter SM_CRED_1575/001         Search         Q. Advanced           Work Order:         SM_CRED_1575/001         X: 1:0:0:0         Search         Q. Advanced           Work Order:         SM_CRED_1575/001         X: 1:0:0:0         Search         Q. Advanced           Work Summary         UCI SN UT SN to 3         With 1:         Search         Q. Advanced           Search         U.G. VICI SN UT SN to 3         With 1:         Search         Q. Advanced           Backdows 0:         UCI SN UT SN to 3         With 2: 0:0:0         Search         Q. Moneced           Planed Tables         U.G. VICI SN UT SN to 3:         With 2: 0:0:0:0         Search         Q. Moneced           Planed Tables         Disblow Consumery:         Planed Flash Deatrime: 1:0:0:2:13:17:0:0:0:0         Search         Q. Moneced           Location Requirements         Statustry/Doirt R0: Cit 47         Coatiact Have         Coatiact Have         Coatiact Have           Job Instructions         Assigned To         Job Instructions         Assigned To         Job Instructions                                                                                                    |
| 7 | Click the <b>Approved icon</b> .                                                                                                    | Operation         PULLARK / TEST ELECTRICAL P/L \$   \$   \$   \$   \$   \$   \$   \$   \$   \$                                                                                                    |
| 7 | Click the <b>Approved icon</b> .                                                                                                    | Operation         PULLARK / TEST ELECTRICAL P/L X I I I I I I I           Nome         Dashboard         Search         Work Criter SM_CBLD_15751877_001         Search         Q Advanced           Work Order: SM_CBLD_15751877_001         X I I I I I I I I I I I I I I I I I I I                                                                                                    |
| 7 | Click the <b>Approved icon</b> .                                                                                                    | Generalized<br>Construction         PULLARK / TEST ELECTRICAL P/L         X         I         I           More         Dastroard         Search         Work Code: Sold_CRLD_1575/2001         Search         Advanced           Work Corder: SM_QBLD_1575/2017         X         I         I                                                                                                    |
| 7 | Click the <b>Approved icon</b> .                                                                                                    | Description       PULLARK / TEST ELECTRICAL P/L \$   0   0   0         Home       Dashcould       Search       Q. Advanced         Mork Order:       SM_QBLD_15751877_001       X   1   1   1   1   0   0         Work Order:       SM_QBLD_15751877_001       X   1   1   1   1   0   0         Work Summary       US 01 N0 3       Wark Summary       X   1   1   1   0   0         Work Summary       US 01 N0 3       Wark Summary       X   1   1   1   0   0         Machaeta       Dashcould       Search       Q. Advanced         Machaeta       Dashcould       Search       Q. Advanced         Work Summary       US 01 N0 3       Wark Summary       Search       Q. Advanced         Bac Addres       Search       Response Priority Time: 1 I intor       Parameted Fields Datelline: 1   1   2   0   2   0   0   0   0   0   0   0                                                                                                    |
| 7 | Click the <b>Approved icon</b> .                                                                                                    | PULLARK / TEST ELECTRICAL P/L \$   0   0   0         More       Dashcould       Search       Q. Advanced         More       Dashcould       Search       Q. Advanced         Work Order:       SMLARK / TEST ELECTRICAL P/L \$   0   0   0       G. Advanced         Work Order:       SMLARK / TEST ELECTRICAL P/L \$   0   0   0       G. Advanced         Work Order:       SMLARK / TEST ELECTRICAL P/L \$   0   0   0       G. Advanced         Work Summary       UE 01 NO       Work Order:       SMLARK / TEST ELECTRICAL P/L \$   0   0   0         Bits       Smarphare       Smarphare       Smarphare       Smarphare         Bits       Smarphare       Smarphare       Smarphare       Smarphare         Bits       Smarphare       Smarphare       Smarphare       Smarphare         Bits       Smarphare       Smarphare       Smarphare       Smarphare         Bits       Smarphare       Smarphare       Smarphare       Smarphare         Bits       Smarphare       Smarphare       Smarphare       Smarphare         Bits       Smarphare       Smarphare       Smarphare       Smarphare         Bits       Smarphare       Smarphare       Smarphare       Smarphare         Status       Smarphare                                                                                                    |
| 7 | Click the <b>Approved icon</b> .                                                                                                    | PULLARK / TEST ELECTRICAL P/L X   0   0   0         More Dashboard Search Work Coller SML OKLD 157:007 (00)       Search OKLD 157:001         Work Order: SML QBLD_157:51:07.001       X   1   1   1   1   0   0         Work Order: SML QBLD_157:01       X   1   1   1   1   0   0         Work Order: SML QBLD_157:01       X   1   1   1   0   0         Work Order: SML QBLD_157:01       X   1   1   1   0         Work Order: SML QBLD_157:01       X   1   1   1   0         Work Order: SML QBLD_157:01       X   1   1   1   0         Work Order: SML QBLD_157:01       X   1   1   1   0         Work Order: SML QBLD_157:01       X   1   1   1   0         Work Order: SML QBLD_157:01       X   1   1   1   0         Work Order: SML QBLD_157:01       X   1   1   1   0         Work Order: SML QBLD_157:01       X   1   1   1   1   1   0         Work Order: SML QBLD_157:100       X   1   1   1   1   1   0         X   1   1   1   1   1   1   1   1   1                                                                                                    |
| 7 | Click the <b>Approved icon</b> .                                                                                                    | PULLARK / TEST ELECTRICAL P/L X   0   0   0         Nome       DashDoard       Search       Q. Advanced         Nome       DashDoard       Search       Q. Advanced         Work Order: SM_QBLD_157551877_001       X   1   1   1   1   0   0       X       I   1   1   1   0   0         Work Someway:       UCI SW NOT ON COLOR:       Search       Q. Advanced         Work Someway:       UCI SW NOT ON COLOR:       X   1   1   1   0   0       X       I   1   1   1   0   0         Work Someway:       UCI SW NOT ON COLOR:       Work Color:       Search       Q. Advanced         Disb/Doard       UCI SW NOT ON COLOR:       Note Status       Note Status                                                                                                    |
| 7 | Click the <b>Approved icon</b> .<br>A tick will appear in the                                                                                  | PULLARK / TEST ELECTRICAL P/L X   0   0   0         Home       Destroard       Search       Q. Advanced         Home       Destroard       Search       Q. Advanced         Work Order: SM_QBLD_15751887_001       X   1   1   1   1   0   0       X   1   1   1   0   0         Work Order: SM_QBLD_15751887_001       X   1   1   1   0   0       X   1   1   1   0   0         Work Order: SM_QBLD_15751887_001       X   1   1   0   0       X   1   0   0   0         Work Summary       Lift or suttationance       Banddess       X   1   0   0   0         Banddess       Callanty       Wash Date       X   1   0   0   0         Banddess       Callanty       Paraset Fleich Date       Response Priority Priority Priorit                                                                                                    |
| 7 | Click the <b>Approved icon</b> .<br>A tick will appear in the Approved column when the                                                         | Operating       PULLARK / TEST ELECTRICAL P/L X   0   0   0         Nome       Dashboard       Search       Work Criter SM (QBLD_157578877_001       X   1   1   1   0   0         Work Order:       SM (QBLD_157578877_001)       X   1   1   1   0   0       X   1   1   0   0         Wink Summary       List of antitrational of the summary       Work Criter SM (QBLD_157578877_001)       X   1   1   0   0         Wink Summary       List of antitrational of the summary       Wink Summary       Wink Summary       X   1   0   0         Bis Addes:       List of antitrational of the summary       Wink Summary       Wink Summary       X   1   0   0         Bis Addes:       List of antitrational of the summary       Wink Summary       K   1   0   0       X   1   0   0         Bis Addes:       Catalact Router       Catalact Router       Catalact Router       C   0   0         Bis Districtions       Assigned To       States Ipdate       C   0   0       X   0   0   0   0         States Ipdate       C   0   0       States   0       None (States Router   0       None (States Router   0       None (States Router   0         States Ipdate       C   0   0       States Ipdate   1   0   0   0   0   0       None (States Router   0       None (States Router   0       None (States Router   0       None (States Router   0       None (States Router   0       None (                                                                                                    |
| 7 | Click the <b>Approved icon</b> .<br>A tick will appear in the<br>Approved column when the                                                      | Descention       PULLARK / TEST ELECTRICAL P/L \$   0   0   0         None       DashDoold       Search       Work Coller RM_CRLD_157571877_001       Search       Advanced         Wink Summary       LCD real-transmission       Search       Work Coller RM_CRLD_157571877       Search       Advanced         Wink Summary       LCD real-transmission       Search       Wink Summary       Search       Advanced         Wink Summary       LCD real-transmission       Search       Wink Summary       Search       Advanced         Wink Summary       LCD real-transmission       Search       Wink Statemans       Search       Search       Search         Passage       Constant Ream       District Searchard       Search       Constant Ream       Search       Search <t< th=""></t<>                                                                                                    |
| 7 | Click the <b>Approved icon</b> .<br>A tick will appear in the<br>Approved column when the<br>completed task has been                           | PRILAME / TEST ELECTRICAL P/L \$ I 0 I 0 I         Nome       Casinoadi         Nome       Casinoadi         Nome       Casinoadi         Nome       Casinoadi         Nome       Casinoadi         Nome       Casinoadi         Nome       Casinoadi         Nome       Casinoadi         Nome       Casinoadi         Nome       Casinoadi         Nome       Nome         Nome       Casinoadi         Nome       Nome         Nome       Nome                                                                                                    |
| 7 | Click the <b>Approved icon</b> .<br>A tick will appear in the<br>Approved column when the<br>completed task has been<br>successfully approved. | PULARK / TST ELECTERCAL P/L X   Q   G   C<br>Tom: Cataload Seatch Work Code: SM (OLD, 15/5187, OS)<br>Work Order: SM (QLD, 15/5187, OS)<br>Seatch Work Order: SM (QLD, 15/5187, OS)<br>Seatch Work Order: SM (QLD, 15/5187, OS)<br>Work Order: SM (QLD, 15/5187, OS)<br>Work Order: SM (QLD, 15/5187, OS)<br>Work Order: SM (QLD, 15/5187, OS)<br>Seatch Work Order: SM (QLD, 15/5187, OS)<br>Seatch Work Order: SM (QLD, 15/5187, OS)<br>Se |
| 7 | Click the <b>Approved icon</b> .<br>A tick will appear in the<br>Approved column when the<br>completed task has been<br>successfully approved. | Constrained       PULLARY / TST ELECTRICAL P/L X   Q   G   G   C         Constrained       Name of the Constraint of the Constraint of                                                                                                    |
| 7 | Click the <b>Approved icon</b> .<br>A tick will appear in the<br>Approved column when the<br>completed task has been<br>successfully approved. | Processor         Processor           Processor         Bandowi         Bandowi <t< th=""></t<>                                                                                                    |
| 7 | Click the <b>Approved icon</b> .<br>A tick will appear in the<br>Approved column when the<br>completed task has been<br>successfully approved. | PULARK / TEST TELECTION / Y + 0 + 0 + 0 + 0 + 0 + 0 + 0 + 0 + 0 +                                                                                                    |

## Submitting an invoice

| 1 | After you have<br>entered and<br>approved your time<br>and materials, click<br>the <b>Invoice icon</b> to<br>proceed to the<br>invoice screen.                                                                                                    | Operation       PULLARK / TST ELECTRICAL P/L * 0 0 0 0 0 0 0 0 0 0 0 0 0 0 0 0 0 0                                                                                                    |
|---|----------------------------------------------------------------------------------------------------|----------------------------------------------------------------------------------------------------|
| 2 | Enter the applicable<br>charges (excluding<br>GST) to your time<br>and materials<br>entries.<br>All time and material<br>entries must have an<br>amount assigned. If<br>you no longer<br>require a Time and<br>Material entry,<br>"untick" the<br>undesired entry<br>(e.g., If you are no<br>longer charging<br>materials, as they<br>weren't used on site,<br>you would need to<br>untick "materials"). | Involued Andreichis deuted       Mork Order: SM_QBLD_15751877_Q01       Create Here Small         Total Divorced       0.000                                                                                                    |
| 3 | Click the <b>Create</b><br><b>New Invoice icon</b> .                                                                                                    | Invoice Time and Materials entries       X         Invoice Sissued against work order       SM_GBLD_15751877_001       Image: Create Note Note State + Value +         Total Invoiced       0.00       Select Items with an approved status for adding to a new invoice, enter the Rate or Total Amount, then select the Add to Invoice button.       Select Items with an approved status for adding to a new invoice, enter the Rate or Total Amount, then select the Add to Invoice button.         Voice Dutton       Date + Category/Type + Description + UOM + Qty + Status + Rate (ex Tax) Amount (ex Tax)       Invoice button.         Voice Dutton       Approved       50       150.00         Voice Dutton       Approved       55       55.00         Voice Dutton       Approved       55       55.00         Voice Dutton       Approved       7       7.00 |

| 4                                                           | Click <b>OK</b> to confirm<br>the creation of the<br>invoice.                 | Invoice Time and Materials entries         Work Order: SM_QBLD_15751877_001         Create No + State + Value *         Total Invoice No + State + Value *         Oute + Invoice No + State + Value *         Total Invoiced         Oute + Category/Type * Description * UOM + Qty + Status + Rate (ex Tax)         Amount (ex Tax)         This site says         Invoice Work Order?         OK         Cancel                                                                                                    |  |  |
|-------------------------------------------------------------|-------------------------------------------------------------------------------|----------------------------------------------------------------------------------------------------|--|--|
| 5                                                           | Complete the <b>Work</b><br>Order Invoice –<br>(Draft) fields as<br>required. | Description         PULLARK / TEST ELECTRICAL P/L & I © I © I ©           isome         Dashboard         Search         Work Order Howard:         Search         Q         Advanced           Work Order Invoice - (Draft)         II val I •         III val I •         III val I •         III val I •           Invoice Number         III val I •         III val I •         III val I •         III val I •           Invoice Number         III val I •         III val I •         III val I •         III val I •           Invoice Number         III val I •         III val I •         III val I •         III val I •           Invoice Number         III val I •         III val I •         III val I •         III val I •           Invoice Number         III val I •         III val I •         III val I •         III val I •           Invoice Number         III val I •         III val I •         III val I •         III val I •           Invoice Number         III val I •         III val I •         III val I •         III val I •           Invoice Number         III val I •         III val I •         IIII val I •         IIII val I •           III val I •         III val I •         IIII val I •         IIIII val I •         IIIII val I •         IIIIIIIIIIIIIIIIIIIIIIIIIIIIIIIIIIII |  |  |
| Man                                                         | Mandatory fields                                                              |                                                                                                    |  |  |
| 5a                                                          | Invoice number                                                                | Enter the invoice number. This number must be different to all previous invoice numbers provided to QBuild. If it is a duplicate, your invoice may not be processed properly.                                                                                                    |  |  |
| 5b                                                          | Invoice date                                                                  | The invoice date must be the same date that you send your invoice. You cannot backdate invoices.                                                                                                    |  |  |
| 5c                                                          | Work performed                                                                | Enter a clear description of the works performed.<br>If you previously entered this information in the Work Order Status<br>Update screen, it will automatically appear here as well.                                                                                                    |  |  |
| 5d                                                          | Risk Assessment<br>performed                                                  | Confirm whether the tradesperson/s completing the work undertook the necessary risk assessments before starting work.                                                                                                    |  |  |
| Optio                                                       | onal fields                                                                   |                                                                                                    |  |  |
| Tradesperson(s) and<br>Trade License Reference<br>Number(s) |                                                                               | If the work completed required a license, enter the full name and license number/s of the tradesperson(s) involved.                                                                                                    |  |  |

|                                                      |                                                          | <ul><li>E.g., QBCC Contractor License, Electrical Contractor License, Class A Asbestos Removal License, etc).</li><li>You do not need to provide the trade qualification certificate number, just the license number.</li></ul>                                                                                                    |  |  |
|------------------------------------------------------|----------------------------------------------------------|----------------------------------------------------------------------------------------------------|--|--|
| Acknowledged by and<br>certificate/report<br>numbers |                                                          | Enter the name of the site contact who can confirm the completion of the work, and any relevant Electrical Certificate of Tests and/or Service Report numbers.                                                                                                    |  |  |
| Failure part, cause and action                       |                                                          | Department of Education (DoE) clients to complete only.<br>If the work was performed at a school or DoE asset, select the asset<br>that failed, the cause of the failure and the action taken to rectify the<br>failure.                                                                                                    |  |  |
| 6                                                    | Save the invoice.                                        | Description       Description *       Description * <thdescription *<="" th=""> <thdescription *<="" th=""></thdescription></thdescription> |  |  |
| 7                                                    | Click the <b>Send icon</b><br>to submit your<br>invoice. | Description         PULLARK / TEST ELECTRICAL P/L %   0   0   0           Nome         Dashdoard         Search         Work Order Invoice - (Draft)           Work Order Invoice - (Draft)         Invoice Number         PADIABR / TEST ELECTRICAL P/L %   0   0   0           Invoice Number         PRAVAZOU         Invoice Number         PRAVAZOU           Invoice Number         PRAVAZOU         Invoice Number         PRAVAZOU           Invoice Number         PRAVAZOU         Invoice Number         PRAVAZOU           Invoice Number         PRAVAZOU         Invoice Number         PRAVAZOU           Work Performed         Preprinted conduit.         Addoendedge Preprinted Preprinted Reference         Preprinted Conduit.           Risk Assessment Performed?         -         Cases         Search         V           Risk Assessment Performed?         -         Cases         Search         V           Number 10         -         Cases         Search         V         Number 10           Table Pres         Table Pres         Table Pres         V         Number 10         V         Number 10           Number 10         -         Table Pres         Table Pres         Table Pres         Table Pres         Table Pres         Table Pres         Table Pres         T                                                                                                    |  |  |

## Adding an attachment to an invoice

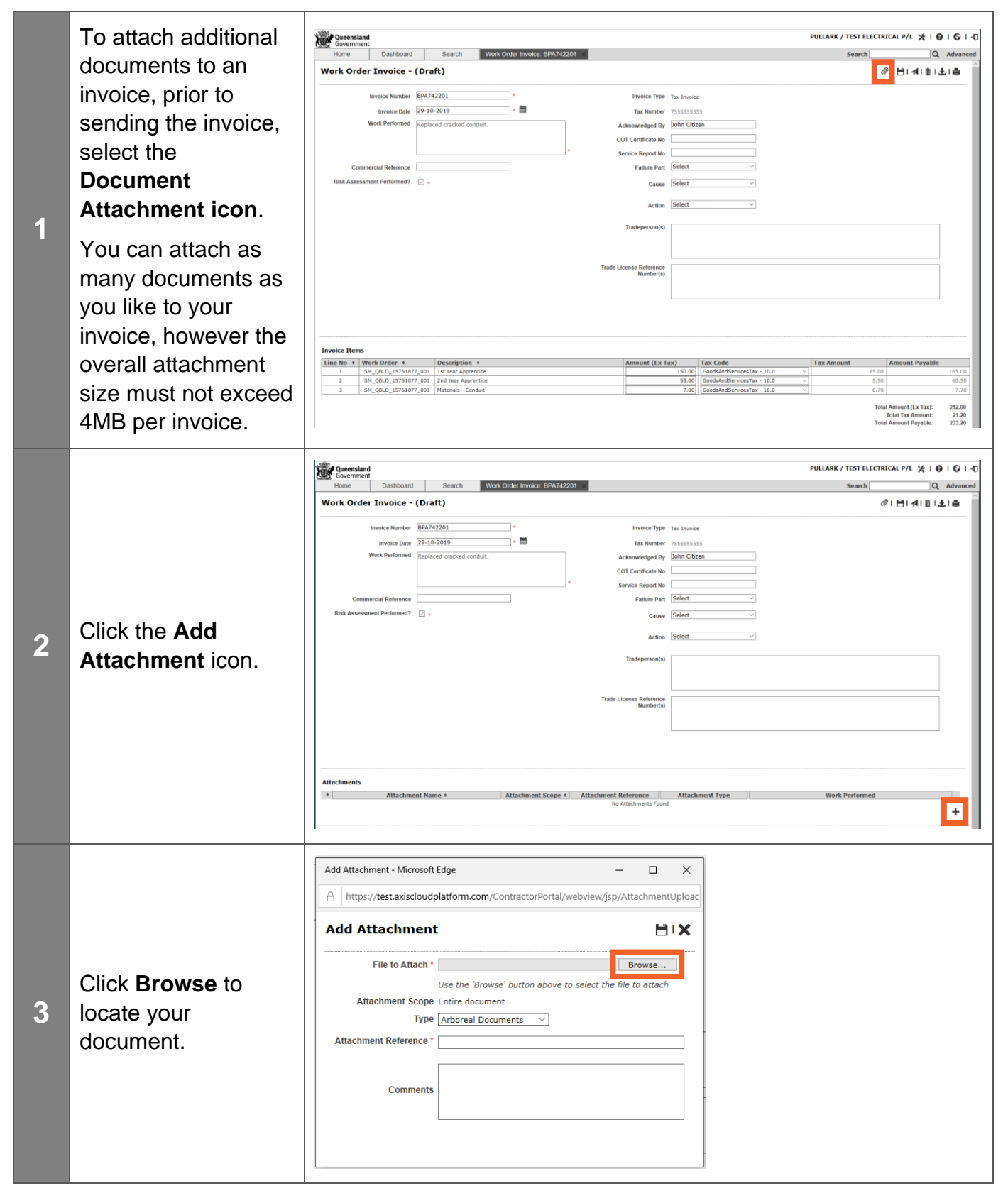

| 4 | Select the relevant<br>document and click<br><b>Open</b> .                       | Image: Section Section |
|---|----------------------------------------------------------------------------------|----------------------------------------------------------------------------------------------------|
| 5 | Select the type of<br>document from the<br><b>Type dropdown</b><br><b>menu</b> . | Add Attachment - Microsoft Edge      X         A https://test.axiscloudplatform.com/ContractorPortal/webview/jsp/AttachmentUploac         Add Attachment       Image: ContractorPortal/webview/jsp/AttachmentUploac         Add Attachment       Image: ContractorPortal/webview/jsp/AttachmentUploac         File to Attach * \\dotservices.dpw.qld.gov.au\dfs\Users\BA Browse       Use the 'Browse' button above to select the file to attach         Attachment Scope Entire document       Type Arboreal Documents       Image: ContractorPortal/webview/jsp/Attachments/         Comments                                                                                                    |
| 6 | Enter an<br><b>Attachment</b><br><b>Reference</b> (e.g.,<br>document name).      | Add Attachment - Microsoft Edge      X         Add Attachment      X         Add Attachment      X         File to Attach * \\dpwservices.dpw.qld.gov.au\dfs\Users\BA Browse      X         Use the 'Browse' button above to select the file to attach       Attachment Scope Entire document         Type       Document      X         Attachment Reference      X         Comments      X                                                                                                    |

|   |                                                          | Add Attachment - Microsoft Edge     —     —     X       A     https://test.axiscloudolatform.com/ContractorPortal/webview/isp/AttachmentUnload                                                                                                    |                                             |
|---|----------------------------------------------------------|----------------------------------------------------------------------------------------------------|---------------------------------------------|
|   |                                                          | Add Attachment                                                                                                    |                                             |
|   |                                                          | File to Attach * \\dpwservices.dpw.qld.gov.au\dfs\Users\BA Browse<br>Use the 'Browse' button above to select the file to attach                                                                                                    |                                             |
|   |                                                          | Attachment Scope Entire document                                                                                                    |                                             |
|   | Click the Save Icon.                                     | Type Document                                                                                                    |                                             |
|   |                                                          | Attachment Reference * Device Constituent                                                                                                    |                                             |
|   |                                                          | Project Specifications                                                                                                    |                                             |
|   |                                                          |                                                                                                    |                                             |
|   |                                                          | Commente                                                                                                    |                                             |
|   |                                                          |                                                                                                    |                                             |
|   |                                                          |                                                                                                    |                                             |
|   |                                                          |                                                                                                    |                                             |
|   |                                                          |                                                                                                    |                                             |
|   |                                                          |                                                                                                    |                                             |
|   |                                                          |                                                                                                    |                                             |
|   |                                                          | Queensland                                                                                                    | PULLARK / TEST ELECTRICAL P/L 🧏   🛛   🕤   🖅 |
|   |                                                          | Home Dashboard Search Work Order Invoice: BPA742201                                                                                                    | Sausch O Advanced                           |
|   |                                                          |                                                                                                    | Search                                      |
|   |                                                          | Work Order Invoice - (Draft)                                                                                                    |                                             |
|   |                                                          | Work Order Invoice - (Draft) Invoice Number (004/74220) Invoice Number (004/74220) Invoice Number (004/7420) Invoice Number (004/7420) Invoice Number (004/7420) Invoice Number (004/7420) Invoice Number (004/7420) Invoice Number (004/7420) Invoice Number (004/7420) Invoice Number (004/7420) Invoice Number (004/7420) Invoice Number (004/7420) In |                                             |
|   |                                                          | Work Order Invoice - (Draft)           Invoice Number         Invoice Number           Invoice Number         Invoice Number           Invoice Number         Invoice Number           Invoice Number         Invoice Number                                                                                                    |                                             |
|   |                                                          | Work Order Invoice - (Draft)           Invoice Number         083/42201         *         Invoice Type Tax Invoice           Invoice Otate         0-10-2019         *         Invoice Type Tax Invoice           Work Performed         Instanced cracked conduit.         Acknowledged By         2bih Otizen                                                                                                    |                                             |
|   |                                                          | Work Order Invoice - (Draft)           Invoice Number         093/742201           Invoice Stype         Tax Number           Invoice One         09-10-2019           Invoice Stype         Tax Number           Invoice One         Invoice           Work Performed         Insplaced cracked conduit.           COT Certificate No         Invoice                                                                                                    |                                             |
|   |                                                          | Work Order Invoice - (Draft)           Invoice Number         @83/42201           Invoice Stype         Tax Number           Invoice Other         @9-10-2019           Implaced cracked conduit.         Acknowledged By           Implaced cracked conduit.         COT Certificate No           Commercial Endemone         Fainteent Statet                                                                                                    | PIE <mark>A</mark> ILLE                     |
|   | Click the <b>Condison</b>                                | Work Order Invoice - (Draft)         Invoice Number       B24742201         Invoice Stype       Tax Number         Invoice Other       B24742201         Invoice Stype       Tax Number         Invoice Other       Tax Number         Replaced cracked conduit.       Acknowledged By         Commercial Reference       Control Cettificate No         Risk Assessment Performed?       -         Cause Select       V                                                                                                    |                                             |
|   | Click the <b>Send icon</b>                               | Work Order Invoice - (Draft)         Invoice Number       @82/42201 * * Invoice         Invoice Other       @9-10-2019 * *         Work Performed       Replaced cracked conduit.         Commercial Reference       Cord Cettificate No         Risk Assessment Performed?                                                                                                    |                                             |
| 8 | Click the <b>Send icon</b>                               | Work Order Invoice - (Draft)         Invoice Number       @PX-74201 * Invoice         Invoice Obte       @P2-10-2019 * Invoice         Invoice Date       @P2-10-2019 * Invoice         Invoice Number       Repriced cracked conduit.         Commercial Reference       Control (Reference)         Risk Assessment Performed?          Cause       Select         Action       Select                                                                                                    |                                             |
| 8 | Click the <b>Send icon</b><br>to submit your             | Work Order Invoice - (Draft)         Invoice Number       BR/742201         Invoice Number       BR/742201         Invoice Number       BR/742201         Invoice Number       Service Novel         Replaced oradiad conduit.       COT centificate No         Commercial Reference       Failure Part         Risk Assessment Performed?       -         Case       Estect         Action       Select         Tradeperson(s)       Tradeperson(s)                                                                                                    |                                             |
| 8 | Click the <b>Send icon</b><br>to submit your<br>invoice. | Work Order Invoice - (Draft)         Invoice Number       BR/242201         Invoice Number       BR/242201         Invoice Number       BR/242201         Invoice Number       Statistical Conduct         Invoice Number       Statistical Conduct         Invoice Number       Statistical Conduct         Commercial Reference       Starvice Number         Commercial Reference       Failure Part         Statistical Conduct       Casee         Statistical Conduct       Casee         Statistical Conduct       Statistical Conduct         Commercial Reference       Statistical Conduct         Casee       Statistical Conduct         Casee       Statistical Conduct         Casee       Statistical Conduct         Tradeperson(b)       Statistical Conduct                                                                                                    |                                             |
| 8 | Click the <b>Send icon</b><br>to submit your<br>invoice. | Work Order Invoice - (Draft)         Invoice Number         Invoice Onde         Baylow Date         Baylow Date                                                                                                    |                                             |
| 8 | Click the <b>Send icon</b><br>to submit your<br>invoice. | Work Order Invoice - (Draft)         Invoice Number         Invoice Onte         Bayland Cracked conduit.         Commercial Reference         Commercial Reference         Risk Assessment Performed?         Cause         Select         Tradepersocity         Tradepersocity                                                                                                    |                                             |
| 8 | Click the <b>Send icon</b><br>to submit your<br>invoice. | Work Order Invoice - (Draft)         Invoice Number         Invoice Onte         Bayland cracked conduit.         Commercial Reference         Commercial Reference?         Risk Assessment Purformed?         Invoice Licens Reference         Tradeperson(t)         Tradeperson(t)         Tradeperson(t)                                                                                                    |                                             |
| 8 | Click the <b>Send icon</b><br>to submit your<br>invoice. | Work Order Invoice - (Draft)         Invoice Number         Invoice Other         Boylow Other         Boylow Other         Bradiand cracked conduit.         Commercial Reference         Commercial Reference?         Risk Assessment Performed?         Invoice License Reference         Nation         Cause         Select         Voice License Reference         Number(s)                                                                                                    |                                             |
| 8 | Click the <b>Send icon</b><br>to submit your<br>invoice. | Work Order Invoice - (Draft) Itsveice Number                                                                                                    |                                             |
| 8 | Click the <b>Send icon</b><br>to submit your<br>invoice. | Work Order Invoice - (Draft)         Invoice Number         Invoice Data         Bolt 2013         Work Performed         Replaced oracled conduit.         Commercial Reference         Commercial Reference         Risk Assessment Performed?         Introducests         Attachments                                                                                                    |                                             |
| 8 | Click the <b>Send icon</b><br>to submit your<br>invoice. | Work Order Invoice - (Draft)         Invoice Number       B29-12-201         Invoice Number       B29-12-201         Work Performed       Brighted cracked conduit.         Acknowledged by       Data         Order Invoice Report No       Betted         Commercial Reference       Service Report No         Commercial Reference       False New Select         Risk Assessment Performed?       -         Risk Assessment Performed?       -         Cause       Select         Tradeperson(s)       -         Tradeperson(s)       -                                                                                                    | Work Performed                              |
| 8 | Click the <b>Send icon</b><br>to submit your<br>invoice. | Work Order Invoice - (Draft)         Invoice Number       BP2/42201         Invoice Number       BP2/42201         Invoice Number       BP2/42201         Invoice Number       BP2/42201         Invoice Number       BP2/42201         Invoice Number       BP2/42201         Invoice Number       BP2/42201         Invoice Number       BP2/42201         Invoice Number       BP2/42201         Invoice Number       Service Number         Invoice Number       Service Number         Invoice Number       Service Number         Invoice Number       Invoice Number         Invoice Number       Invoice Number         Invoice Number       Invoice Number         Invoice Number       Attachment Nume         Invoice Number       Projet Specifications       Document                                                                                                    | Work Performed                              |

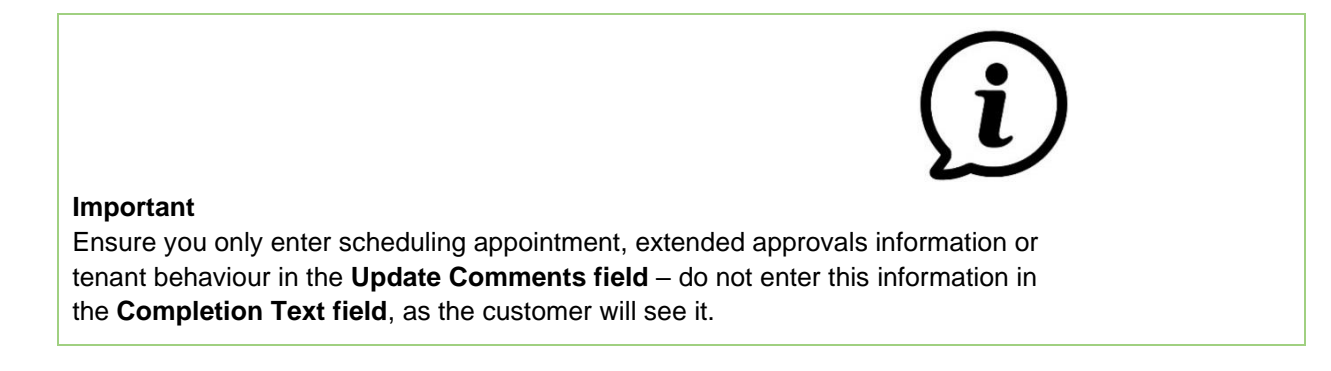

#### Important

**Do not** attach documents to, or enter symbols, formatted text or actual costs in the **Completion Text field**.

#### Important

Write invoices in a brief and professional manner. Appendix A contains examples of how to complete the **Works Performed** field.

## Appendix A – Examples of work performed description comments

| Work type  | Example Description comments                                                                                                    |
|------------|----------------------------------------------------------------------------------------------------|
| Electrical | <ol> <li>DISCONNECT HWS FROM RCD. REMOVE CABLE AND CONDUIT FROM<br/>HWS AND TERMINAL IN JUNCTION BOX. CONTACT PLUMBING<br/>CONTRACTOR TO REPLACE HWS UNIT. RETURN TO SITE AND<br/>RECONNECT HWS. TEST ALL OK.</li> <li>CLEAN AND TEST SMOKE ALARM CHECKED ALARM PANEL FOUND<br/>ALARM PANEL BATTERY FAULTY INSTALL NEW BATTERY TO ALARM<br/>PANEL AND TESTED ALL ZONES.</li> <li>REMOVED AND REPLACED ANTENNA. RE-RAN CABLE FROM ANTENNA<br/>TO SPLITTER IN EAVE. TESTED – ALL WORKING OK RECEIVING GOOD<br/>SIGNAL.</li> </ol> |
| Plumbing   | <ol> <li>RESEATED AND SERVICED BATH TAPS AND REPAIRED LEAK TO THE<br/>TOILET.</li> <li>INSPECTED ROOF AND IN CEILING SPACE TO TRACE LEAK. RESEALED<br/>ALL FLASHINGS INCLUDING DECK TIE.</li> <li>INVESTIGATE BUST WATER PIPE. CUT HOLE IN CONCRETE, EXCAVATED,<br/>LOCATED LEAK, REPAIRED, BACKFILLED AND RECONCRETED. CLEANED<br/>WORK AREA.</li> </ol>                                                                                                    |
| Carpentry  | <ol> <li>REPAIRED CUPBOARD HINGES SUPPLIED AND INSTALLED NEW GATE<br/>LATCH AND ADJUSTED CATCHER SUPPLIED AND INSTALLED NEW<br/>CLOTHESLINE CORD.</li> <li>A/HRS ATTENDANCE – SERVICE AND REPAIR EXTERNAL BACK DOOR –<br/>REPLACE THE ROLLERS AND ADJUSTED.</li> <li>REFITTED AND RESCREWED APPROX 240 PALINGS RENAILED<br/>PROTRUDING NAIL HEADS TO MAKE SAFE.</li> </ol>                                                                                                    |
| Other      | <ol> <li>TRIMMED TREE OVERHANGING THE ROOF AND GUTTERS AWAY FROM<br/>THE BUILDINGS STRUCTURE. MULCH VEGETATION, CLEAN AND TIDY<br/>SITE.</li> <li>CARRIED OUT TREATMENT FOR RODENTS INCLUDING THE<br/>INSTALLATION OF 1 X LARGE LOCKABLE RODENT STATION.</li> <li>ASBESTOS SAMPLING AND AIR MONITORING SERVICES,<br/>IDENTIFICATION OF BULK SAMPLES.</li> </ol>                                                                                                    |